dental wings

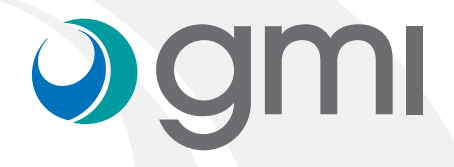

### Instrucciones para importar las librerías gmi en el software

#### Descargar el software

Desde el ordenador, conectarse a **www.gmidental.com** 

En el menú **PRODUCTOS**, ir al apartado **Librerías CAD/CAM > INTERFASE** o **DIRECTO A IMPLANTE** y seleccionar **Dental wings**.

Clicar encima de

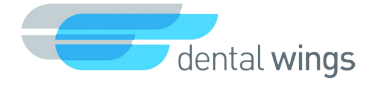

Se descargará un archivo (con el número actualizado de la revisión) en la carpeta Descargas de su ordenador.

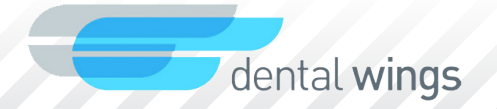

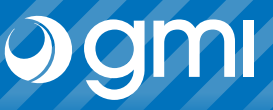

#### Importar librería

Importar la librería en DWOS.

Seleccionar en el menú Configuración -> Kits de implantes.

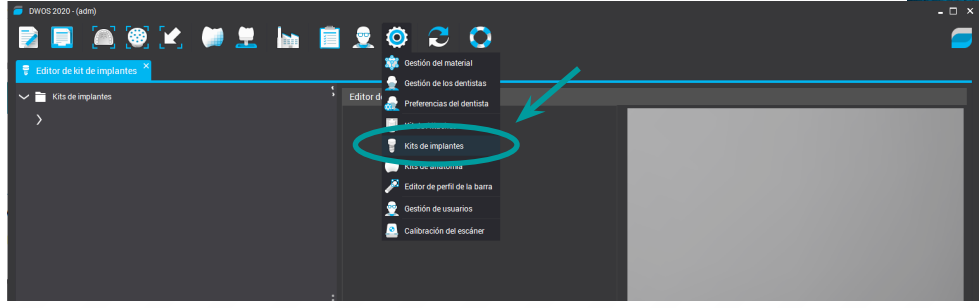

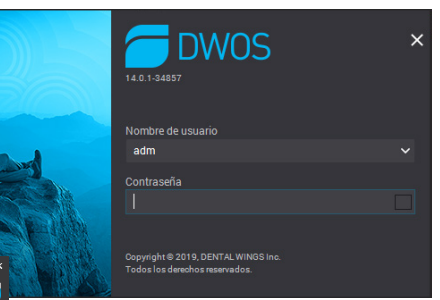

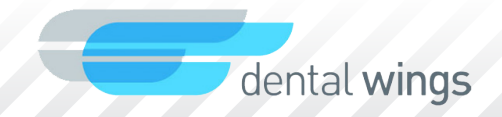

#### Importar librería

Coloque el cursor sobre "*Kit de implantes*" y pulse el botón derecho. En el menú desplegable seleccione "*Importar kits del fabricante de implantes*".

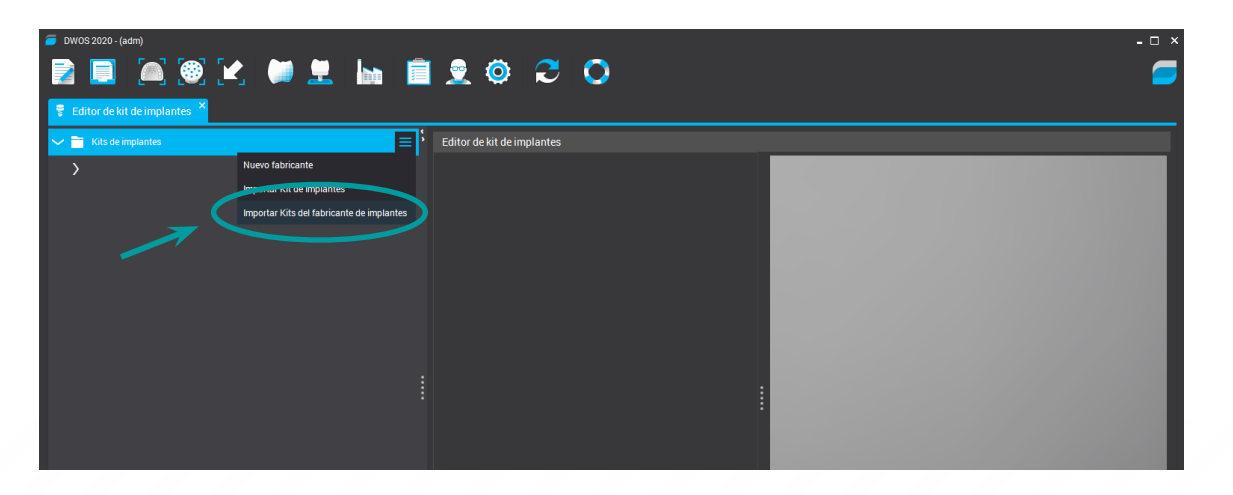

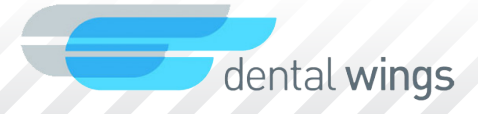

#### Importar librería

Le saldrá una ventana para elegir el archivo. Elija la librería que ha descargado de la web y que se encontrará en la carpeta *Descargas*.

Seleccione "Abrir".

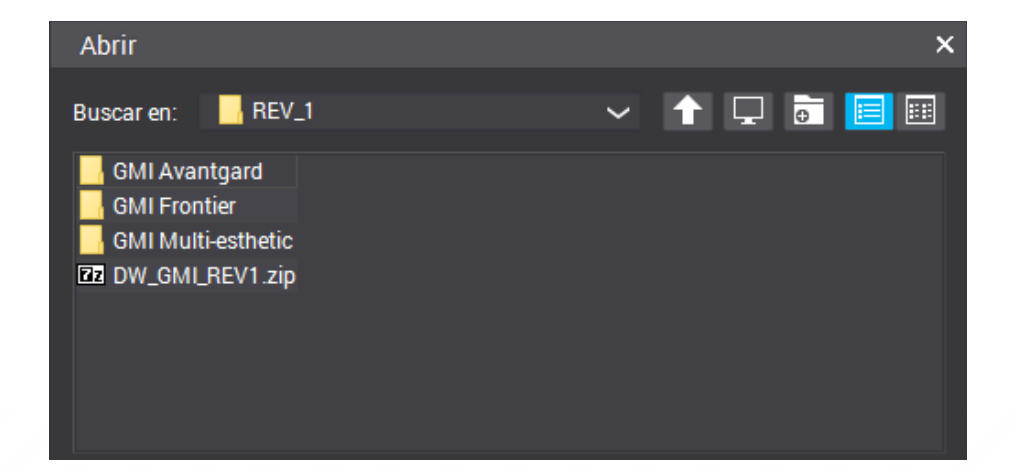

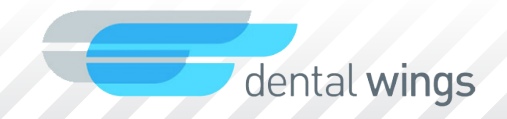

#### Importar librería

Cuando la librería se exporta correctamente verá que se añade la librería de implantes de **gmi**.

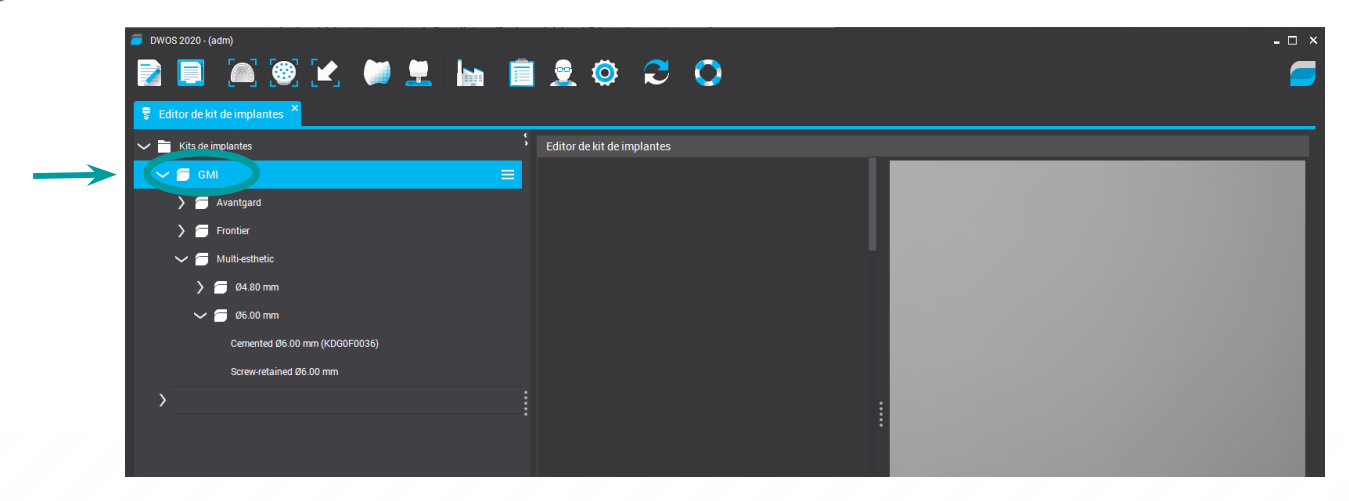

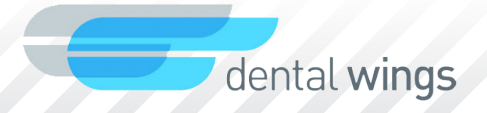

#### Importar librería

Cuando selecciona un kit en la pantalla se muestra la lista de todos los componentes de ese kit, que pueden ser activados para su visualización.

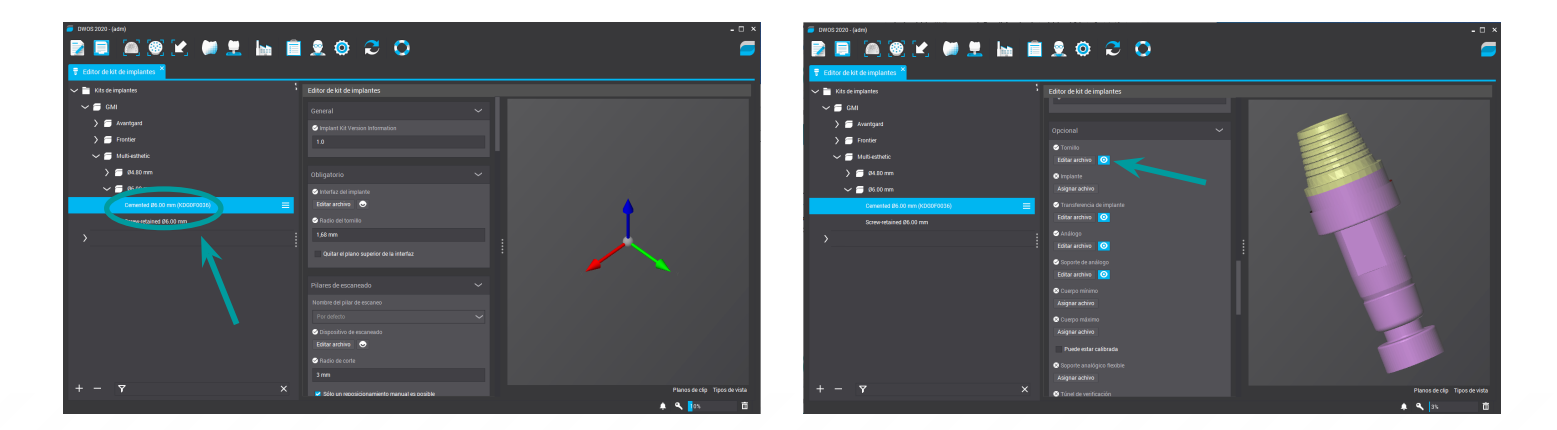

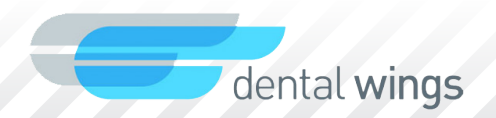

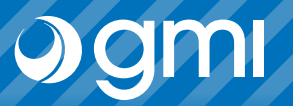

#### Importar librería

Ahora ya puede elegir la conexión que quiera diseñar.

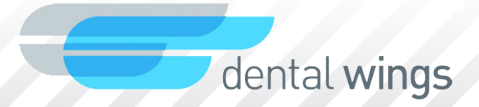

### Gracias por su confianza

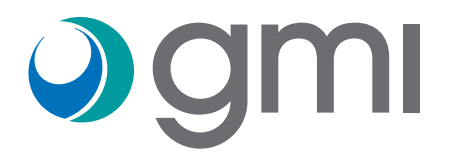